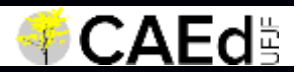

## **RESULTADO - Mestrado**

# Tutorial vista da nota da prova objetiva

| Mestrado - RESULTADO |                  |
|----------------------|------------------|
| Tutorial Acesso      | Data: 27/03/2019 |

### Tutorial vista da nota

### Introdução

Este documento visa orientar o candidato a visualizar a nota da prova objetiva.

#### 1 Vista da nota da prova objetiva

#### 1.1 Informações

- O usuário deverá
  - o Acessar a url: http://www.mestrado.caedufjf.net/editais/2019-2/resultados/.
  - Efetuar o login
    - Informar seu CPF e Senha e clicar no botão 'OK'

| Acompanham                | ento de In | scrição/Resul | tado |  |
|---------------------------|------------|---------------|------|--|
| Digite seu CPF<br>Senita: |            |               |      |  |
| ESOLECI & SENIL           |            |               |      |  |

- O sistema retornará:
  - o Dados do inscrito, tais como: número de inscrição e nome do candidato;
  - o Link 'Visualização da nota da prova objetiva'

| Mestrado - RESULTADO |                  |
|----------------------|------------------|
| Tutorial Acesso      | Data: 27/03/2019 |

| companhamento     | de Inscrição/Resultado           |  |
|-------------------|----------------------------------|--|
| lúmero de inscrio | ao:                              |  |
| lome do Candida   | to: SHLAHOO MHOAS ALANSIDA GAADA |  |

 Ao clicar no link 'Visualização da nota da prova objetiva' o sistema disponibilizará a tela com os resultados das provas objetivas

| FRUCESSU SELE | TIVO                                            |                |
|---------------|-------------------------------------------------|----------------|
| Visua         | alização da nota da prova objetiva              |                |
|               |                                                 |                |
| VOLTAR        |                                                 |                |
| OLTAR         | Prova                                           | Nota           |
| VOLTAR J      | Prova<br>emática Aplicada                       | Nota<br>5      |
| VOLTAR Mate   | Prova<br>emática Aplicada<br>dimentos de Lotura | Nota<br>5<br>7 |

Para retornar a tela 'Acompanhamento de Inscrição/Resultado', basta clicar no botão 'Voltar'.